## DEFACE DI ANDROID METHOD SQLI

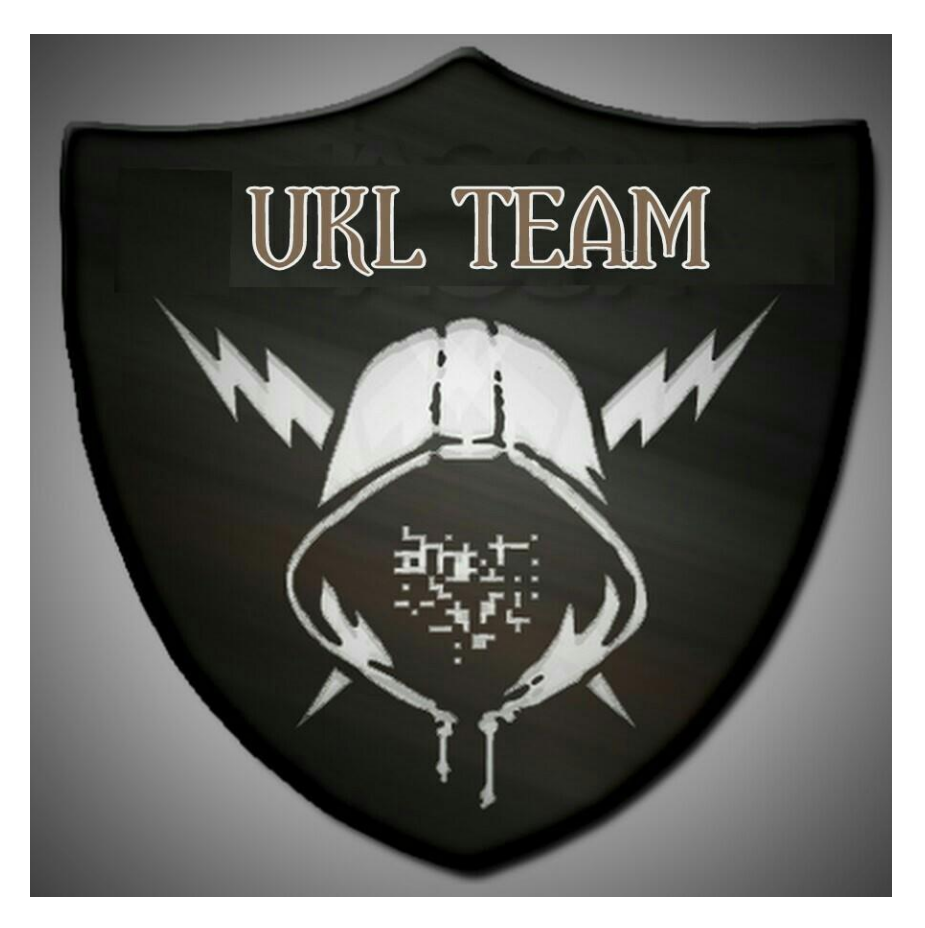

Tutorial Singkat & Terpercaya Work 100% Oleh UKL-TEAM, Didapat Dari Berbagai Sumber Terpercaya. Semoga Tutorial Kali Ini Bermanfaat Bagi Kalian Semua Oke

Note :

- 븆 Dilarang Menjual Belikan Tutorial / PDF Ini
- ↓ Dilarang Merubah Isi Dalaman PDF Ini
- 🖊 Semua Tutorial Ini Dijamin 100 % Work + Sudah Di Tested Terlebih Dahulu

Thx For

Zero-K | Mr.Gray-Zero | Syntax04ro | VellCraSH | Mrx 03 | Byte\_Zero | Mr M.F | @OkSite\_False | FLIKxSION | Mr. ctrl+R7 | mrkuroko

## Cara Deface Di Android Menggunakan DroidSQLI

Halo sobat android gimana kabarnya??.Udah lama ni gw kgak upload artikel,,Ya..Kali ini mimin mau kasih tutorial deface website dari android

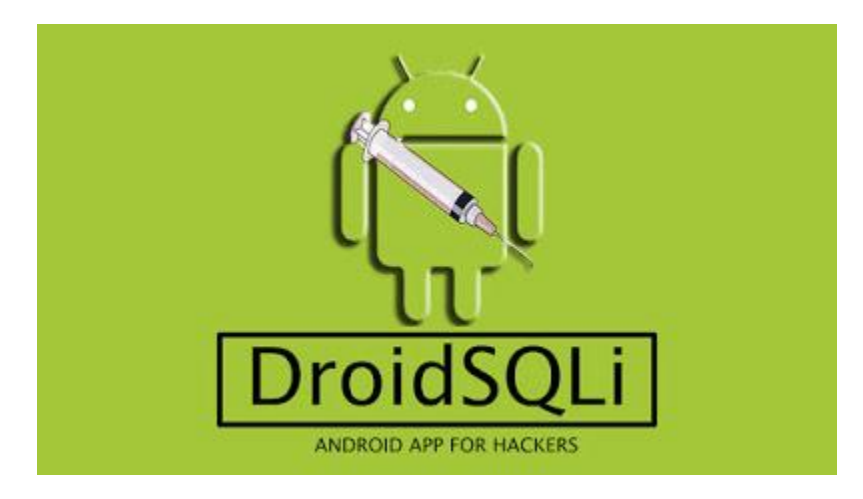

Jika biasanya deface itu dilakukan dikomputer/pc, maka kali ini kita bakalan coba diandroid. Sesuai nama aplikasinya, deface ini hanya bisa menggunakan kelemahan SQLi. Jika website tersebut rentan terhadap SQLi,maka kita bisa meng-eksekusinya dengan aplikasi ini. Kelebihan aplikasi ini ada tidak membutuhkan akses root.Jadi buat android kalian yang belum diroot bisa menggunakan aplikasi ini dengan bebas.

Oke Langsung Saja Siapkan Alat – Alat Berikut :

- 1. HH Android NO ROOT / ROOT
- 2. Aplikasi DroidSQLi [ KLIK Here ]
- 3. Siapkan Dork SQLI Terlebih Dahulu Atau Sebagai Contoh Silakan Pakai Dork Dibawah Ini
  - index.php?id=
  - data.php?id=
- 4. Koneksi Internet Lancar

## Tutorial

- 1) Cari Target Yang Vuln SQLI, Silahkan Kalian NgeDORK DiGOOGLE Jika Sudah Dapat Akan Seperti Contoh Ini : http://www.minutesemeiotic.org/home.php?id=1
- 2) Selanjutnya Buka Aplikasi DroidSQLi Yang Sudah Kalian Download & Pasang Tadi, Masukkan Target Kalian Ke Kolom "Target Url" (Liat Gambar Dibawah

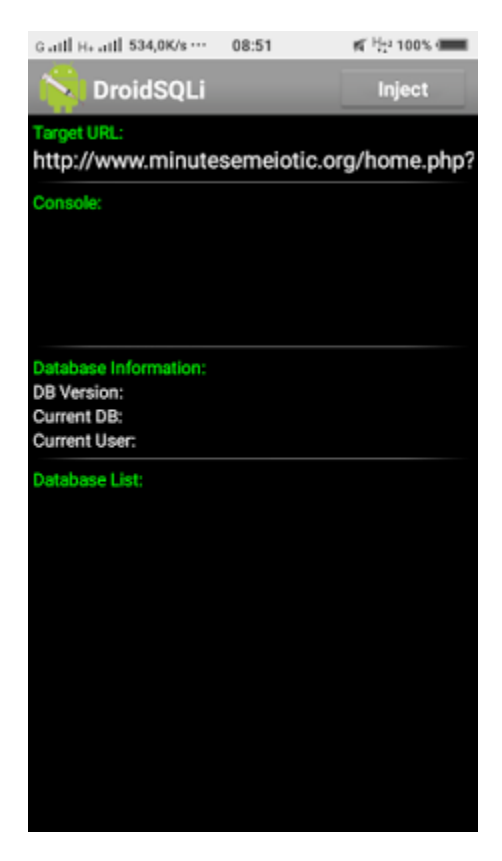

- 3) Klik Tombol "Inject" Yang Berada Dipojok Kanan Atas.
- 4) Biarkan Aplikasi Mengeksekusi Target.
- 5) Jika Sudah Selesai Maka Akan Muncul Database Website Tersebut. (Liat Gambar)

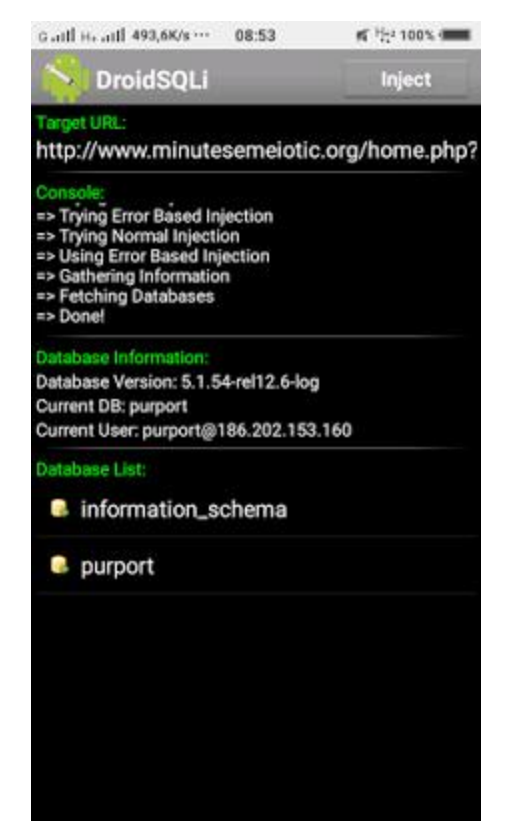

- 6) Buka Databasenya. Contoh Punya Saya Nama Databasenya [Purport]
- 7) Karena Tujuan Kita Deface, Maka Kita Akan Mencari Dimana Letak Data Admin Berada, Biasanya Terletak Di table\_admin atau table\_user. Pokoknya Cari Aja Yang Berhubungan Dengan Admin

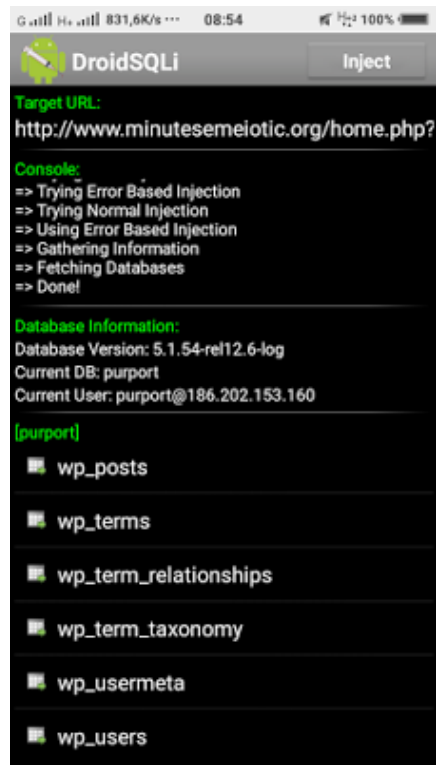

- 8) Nah Punya Ane Data Adminnya Berada Di wp\_users (Ingat !!! Setiap Website Berbeda Beda) Langsung Aja Kita Buka wp\_users nya.
- 9) Dan Kita Berhasil Nemu Data Adminnya

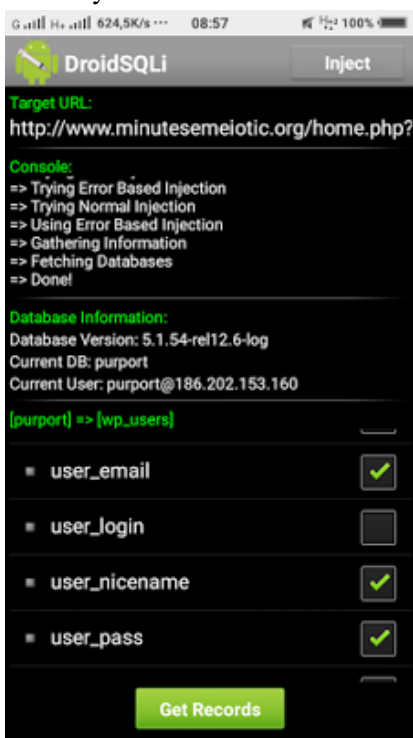

10) Langsung Aja Centang DataYang Ingin Kalian Ketahui Misal Username & Password, Setelah Itu Klik "Get Records"

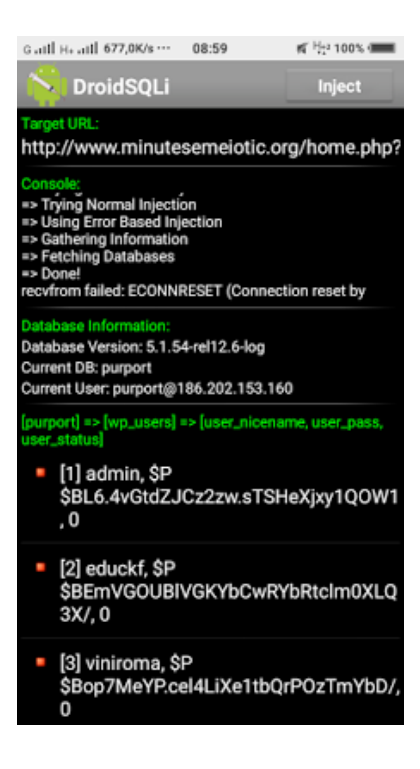

11) Nah Itu Dah Ketemu Nama & Pass Admin.

12) Untuk Mencari Halaman Login Admin Kalian Bisa Menggunakan Ini Admin Page Finder Online

Cukup Sekian Iya Tutorial Dari Ane.Jika Ada Yang Ditanyakan Silahkan Berkomentar, Bye Sampe Jumpa Di Tutorial Berikutnya Dari Saya

Special Thanks To

## | UKL-TEAM | Majapahit Team Cyber |

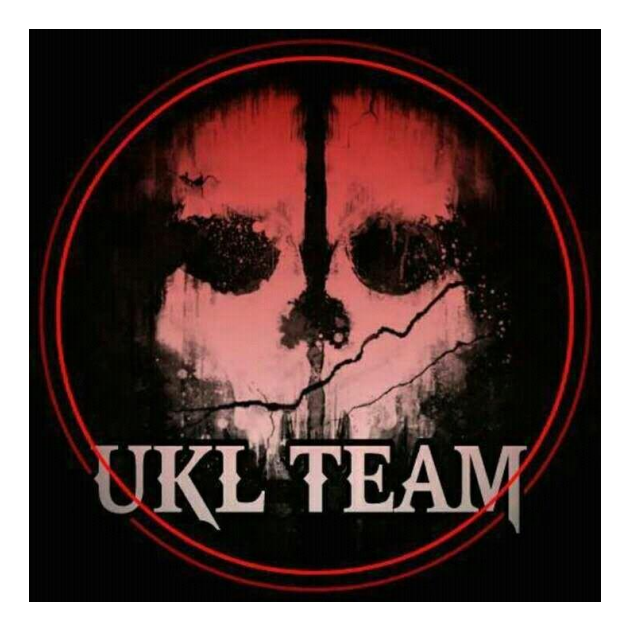

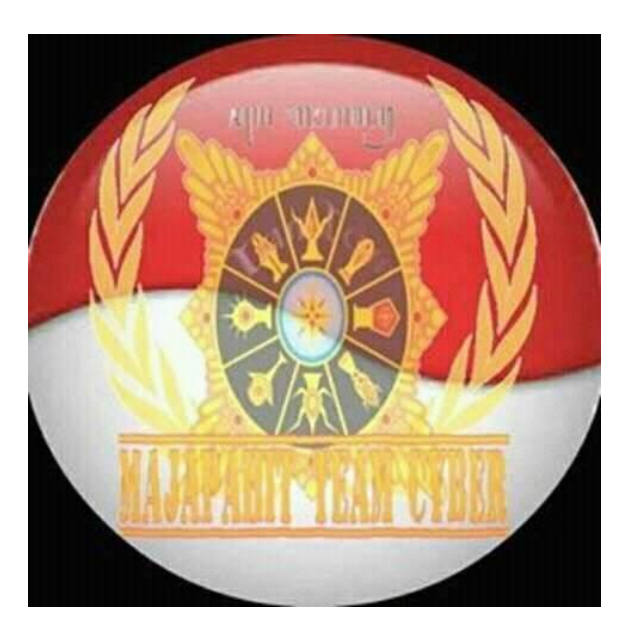